# **OBTENIR MON BADGE :** LES SOLUTIONS !

• Je me connecte sur le site du SICTOM www.sictom-pezenas-agde.fr et je suis la procédure indiquée ci-dessous

Je me munis de la carte grise du ou des véhicule(s) que je souhaite enregistrer (jusqu'à 3 pour les particuliers) et d'un justificatif de domicile de moins de 3 mois.

- Aucune demande par mail, la demande doit se faire directement sur le site.
- Si vous n'avez pas accès à internet :

- Vous pouvez déposer votre demande avec les pièces justificatives à l'accueil du siège du SICTOM, 27 avenue de Pézenas, BP 112, 34120 Nézignan l'Evêque ;

-L'envoyer par courrier.

# PROCÉDURE D'ENREGISTREMENT SUR LE SITE INTERNET DU SICTOM

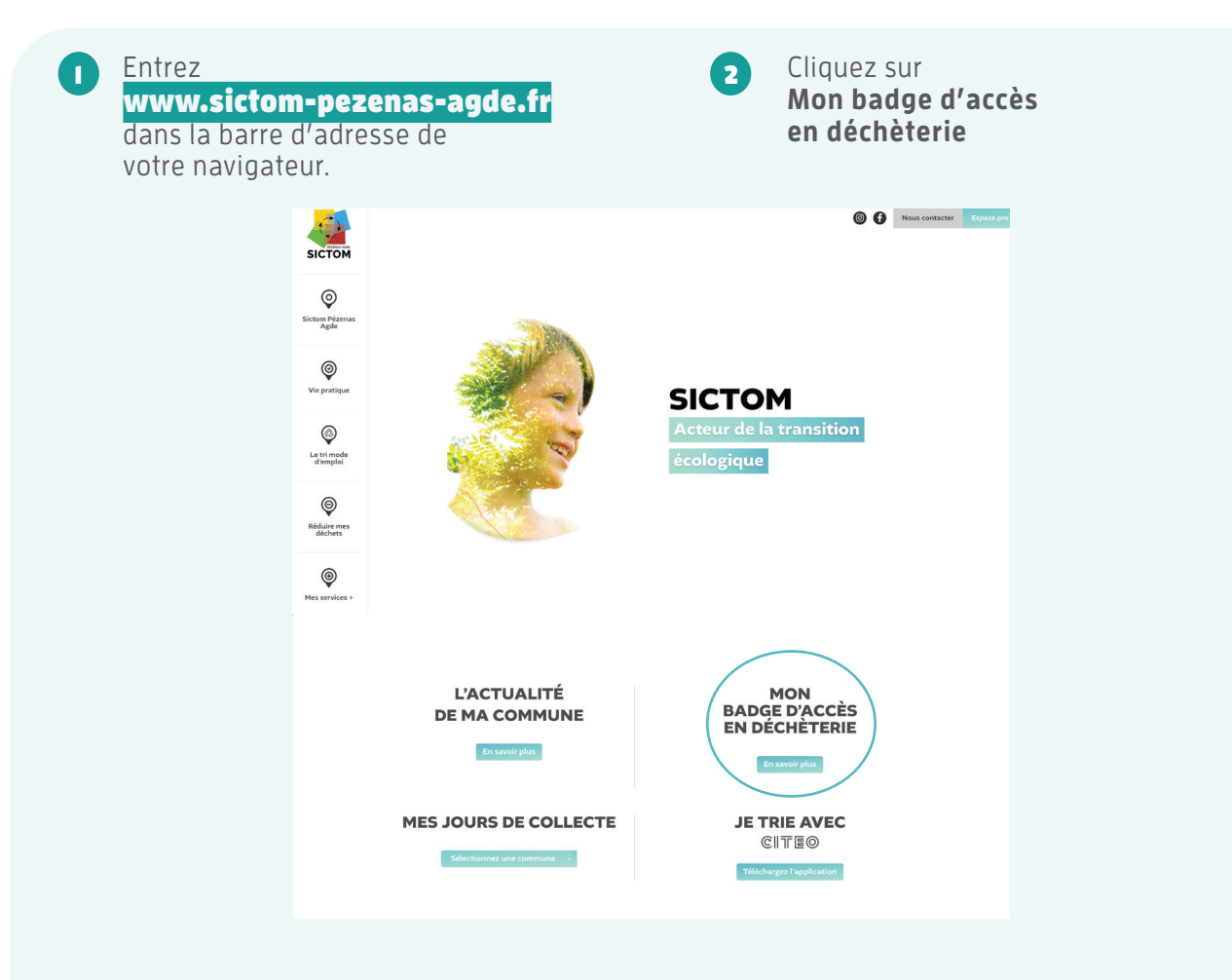

### 3 Entrez votre code postal

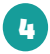

Entrez **votre ville** en cliquant sur le menu déroulant v

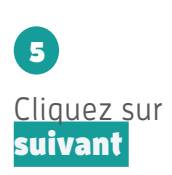

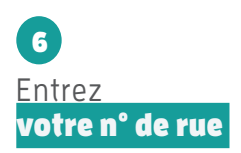

7 Entrez votre nom de rue

L'adresse ligne l s'écrit automatiquement

8 Cliquez sur suivant

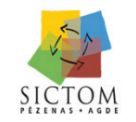

Inscription demande de badges déchèterie

×

Les inscriptions pour l'obtention du badge d'accès se font communes après communes : Tous les habitants vivant sur le territoire du SICTOM sont susceptibles de solliciter un badge, cependant les communes concernées dans un premier temps sont : ABELIHAN, ADISSAN, ALIGNAN DU VENT, AUMES, AUTIGNAC, NBASSAN, BESSAN, CASTELNAU DE GUERS, CAUSSES ET VEYRAN, CAUX, CAZOULS-D'HÉRAULT, CORNEILHAN, COULOBRES, ESPONDEILHAN, FLORENSAC, FOUZILHON, GABIAN, LÉZIGNAN-LA-CÈBE, LIEURAN LES BEZIERS, LIGNAN SUR ORB, MAGALAS, MARGON, MONTAGNAC, MONTBLANC, MONTESQUIEU, MURVIEL LES BEZIERS, NEFFIÈS, NÉZIGNAN-L'ÉVÊQUE, NIZAS, PAILHES, PEZENAS, PINET, POMEROLS, POUZOLES, PUIMISSON, PUISSALICON, ROUJAN, SAINT-PONS-DE-MAUCHIENS, SAINT-THIBÉRY, SERVIAN, ST GENIES DE FONTEDIT, THEZAN LES BEZIERS, TOURBES, VAILHAN et VALROS. L'ensemble de notre réseau de déchéteries reste ouvert et libre d'accès durant cette période.

| 1/3 - Mon Adresse |       | 0  |           |         |   |
|-------------------|-------|----|-----------|---------|---|
| Code postal       | Ville | ñV |           | Ĵ       |   |
|                   |       |    | PRÉCÉDENT | SUIVANT | - |

| 1/3 - Mon Adres   | se -                     |         |         |
|-------------------|--------------------------|---------|---------|
|                   | •                        |         |         |
| Code postal       | Ville                    |         |         |
| 34120             | TOURBES                  |         | ~       |
|                   |                          |         |         |
| N°                | Ext.                     |         |         |
| 13                |                          |         | _       |
| Voie              |                          |         |         |
| Avenue de la Gar  |                          |         | _       |
| Adresse ligne 1   |                          |         |         |
| 13 Avenue de la G | are                      |         |         |
| Adresse ligne 2   |                          |         |         |
| _                 |                          |         | _       |
|                   |                          |         |         |
| Bâtiment          | Esc.                     | App.    | Etg.    |
|                   |                          |         | ter di  |
| BP Compl          | ement Ville (CEDEX, CS,) |         |         |
|                   |                          |         |         |
|                   |                          |         |         |
|                   | PR                       | ECEDENT | SUIVANT |

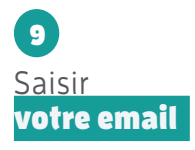

10 Saisir Particulier ou professionnel

U Saisir votre civilité

12 Saisir votre nom Votre prénom

13 Saisir votre numéro de téléphone (fixe ou portable)

14 Cliquez sur suivant

| 2/3 - Mes coordonnées |              |          |              |
|-----------------------|--------------|----------|--------------|
|                       | Ω            |          |              |
|                       |              | _        |              |
| Email                 | 1            |          |              |
| dupontenem@orange.fr  |              | _        |              |
| Catégorie             |              | <u> </u> |              |
| Particulier           |              | ~        |              |
| Civilité              |              | <u> </u> |              |
| М.                    |              | ÷        |              |
| Nom                   |              |          |              |
| Dupont                |              | _        |              |
| Prénom                |              |          |              |
| Henri                 |              | _        |              |
|                       | <b>」</b> 》   |          |              |
| Numéro 1              | Туре         |          |              |
| 0625561232            | Portable     | ~        |              |
| Numéro 2              | Туре         |          |              |
|                       | Sélectionner | ~        |              |
| Numéro 3              | Туре         |          |              |
|                       | Sélectionner | ~        |              |
|                       |              |          |              |
|                       | PRÉCÉDENT    | SUIVANT  | $\checkmark$ |
|                       |              |          |              |
|                       |              |          |              |

## 15

#### Téléchargez votre justificatif de domicile (facture d'électricité ou d'eau)

16

Saisir **votre immatriculation** 

## 17

Téléchargez en cliquant sur Parcourir La carte grise de votre véhicule

### 18

Choisir le mode de réception du badge d'accès à la déchèterie

## 19

Cochez les 2 cases d'acceptation en bas du formulaire

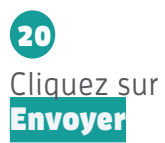

Vous aurez l'indication de ce message de confirmation : votre demande de badge a bien été prise en compte. Une notification par email vous sera transmise

### 3/3 - Informations complémentaires

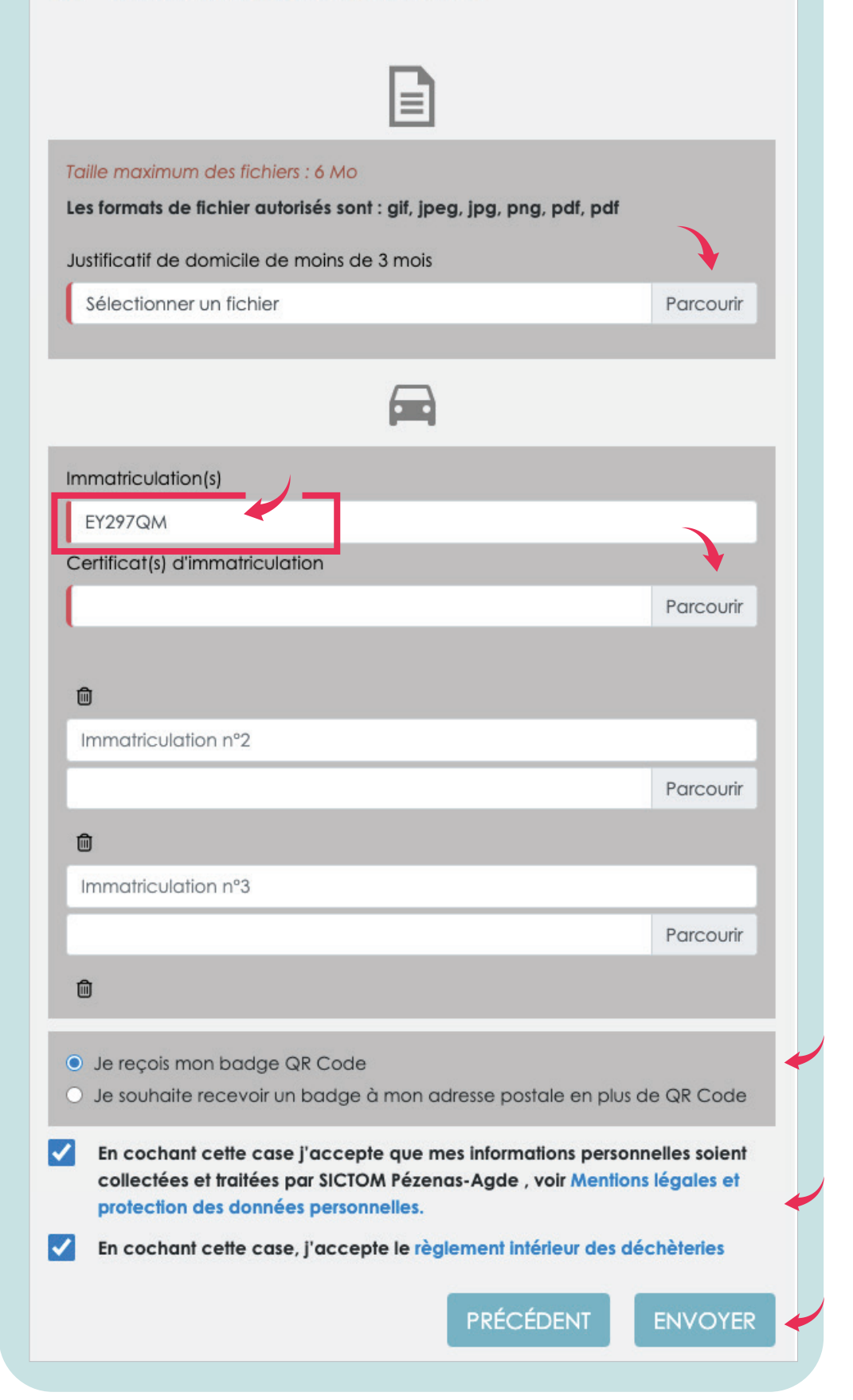

Après avoir cliqué sur **envoyer**, vous aurez l'indication de ce message de confirmation : Votre demande de badge a bien été prise en compte.

Une notification par email vous sera transmise lorsque votre enregistrement sera effectif.